# Required Actions that Researchers Must Do before Submitting an R&D Project Proposal

IRIS Management Group, Korea Institute of Science and Technology Evaluation & Planning

19th January 2024

This document was written for the purpose of guiding researchers applying to the Korean government's international joint research and development (R&D) projects on the matters that must be set in IRIS before submitting an R&D project proposal.

The contents in this document may change depending on the results of changes in institutions (i.e., National Research and Development Innovation Act) or the system (i.e., IRIS).

### PART 1. How to Register Personal Information

### 1. Create account

- A. Go to the IRIS website (www.iris.go.kr/enMain.do).
- B. Click the "Register" button in the top right corner.
- C. Sign up by following the membership registration process described in the separately provided manual.

If you cannot search your organization during the sign-up process, please select the "Affiliation type" as "Freelancer" and then complete the membership registration. Then, after completing the next task below (#2), register institution information as described in PART 2.

### 2. Issue national researcher number

- A. Sign in on the IRIS website (www.iris.go.kr/enMain.do).
- B. Click the "National Researcher Information System" button in the top left corner.
- C. Read the terms and conditions of collection and use of personal information and click the "Agree" button if you agree.
- D. Then, you can check your national researcher number issued.

# **3.** Enter achievements information (required for every leader from all participating R&D institutions in the project including the research director)

A. Sign in on the IRIS website (www.iris.go.kr/enMain.do).

- B. Click the "National Researcher Information System" button in the top left corner.
- C. Enter "Education" and "Career" information.
  - X When either information is missing, your project proposal will not be submitted.
  - X You can check how to enter the information in the separately provided manual.
  - ※ If you are a leader from one of the participating R&D institutions in the project, you must additionally enter "Department" information in "Career" section before submitting the project proposal.

## PART 2. How to Register Institution Information When Your Organization Is Not Searched in the System

### 1. Register institution

- A. Sign in on the IRIS website (www.iris.go.kr/enMain.do).
- B. Click the "Register Institution" button in the right side.
- C. Enter the value for each item.
- D. Click the "Register" button in the bottom.
- E. The IRIS administrator will review your application and approve or reject it.

% If you are rejected, please supplement the information and reapply.

### 2. Change your organization information

- A. Click your name in the top right corner of the IRIS website.
- B. Select the "Affiliation type" as "Registered", and search your affiliated organization on the right.
- C. Enter additional information if you want to, then click the "Save" button.